## How Students Join a Teams Meeting in Canvas

The student should:

- o Go to Clever
- o Click on Office 365

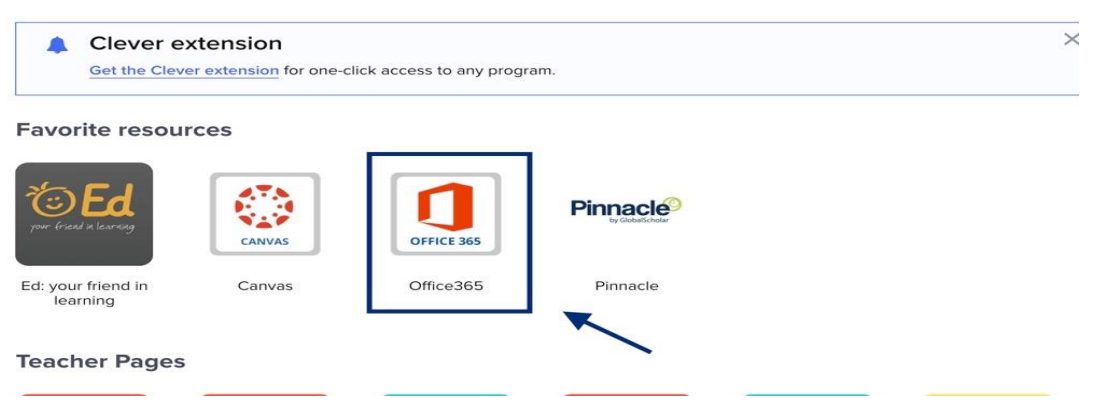

• Click on Teams

| +         |          | W    | x     | 2          | N       | <b>\$</b>  | đji   | s    | $\rightarrow$ |
|-----------|----------|------|-------|------------|---------|------------|-------|------|---------------|
| Start new | OneDrive | Word | Excel | PowerPoint | OneNote | SharePoint | Teams | Sway | All apps      |

- $_{\circ}$   $\,$  If it asks the student to allow the camera and microphone please accept
- $_{\circ}$   $\,$  Go into Clever and click on Canvas  $\,$

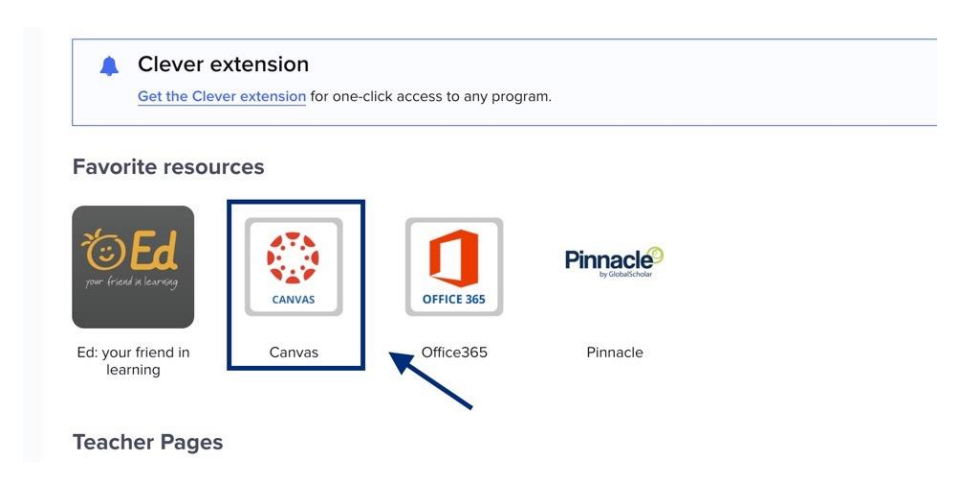

## **Recent Announcements**

| • 🤹 | Practice Teams with April<br>Meeting March 25, 2020 @ 4:30 pm                   | <b>Posted on:</b><br>Mar 25, 2020 at 4:37pm  |  |  |
|-----|---------------------------------------------------------------------------------|----------------------------------------------|--|--|
| -   | No Title<br>Meeting 3/23/20 @ 9:00 am                                           | Posted on:<br>Mar 25, 2020 at 4:24pm         |  |  |
|     | Meeting test 2 with Danielle<br>Meeting 3/25/20 - 1:00 PM Below you will find t | <b>Posted on:</b><br>Mar 25, 2020 at 12:59pm |  |  |

o Click on the meeting link in the announcement

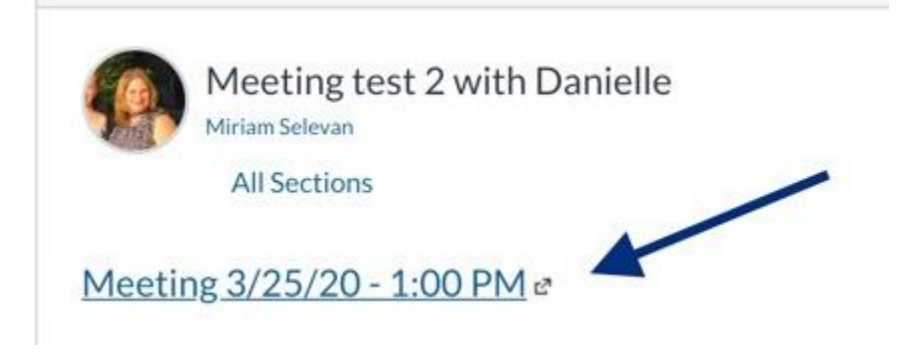

Click CANCEL when it asks to open Microsoft Teams

icher.html?url=%2f\_%23%2fl%2fmeetup-join%2f19%3ameeting\_N2MxM2RjYTAtMm

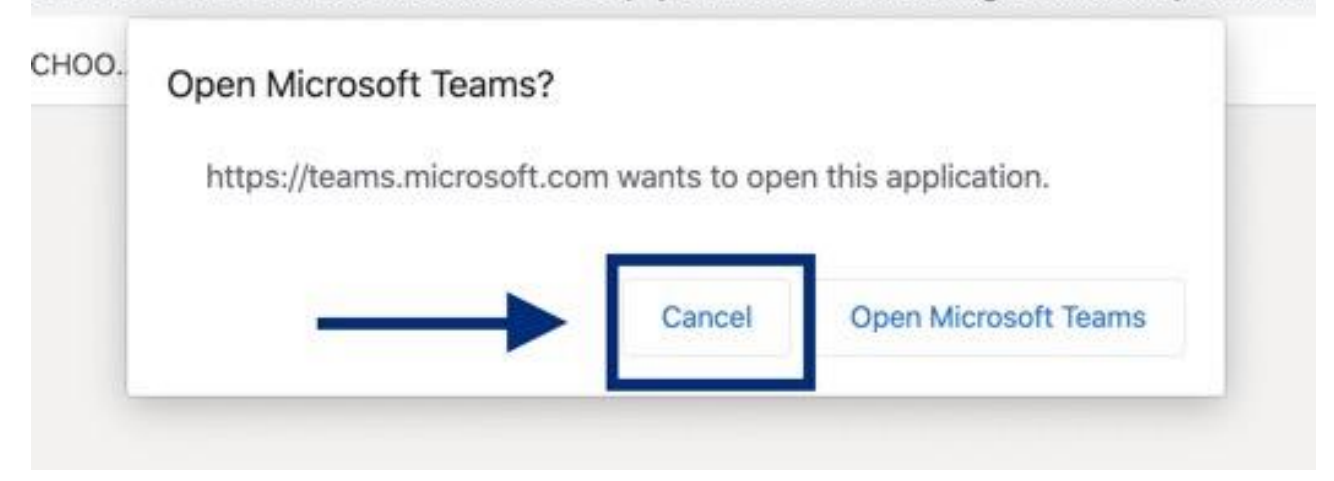

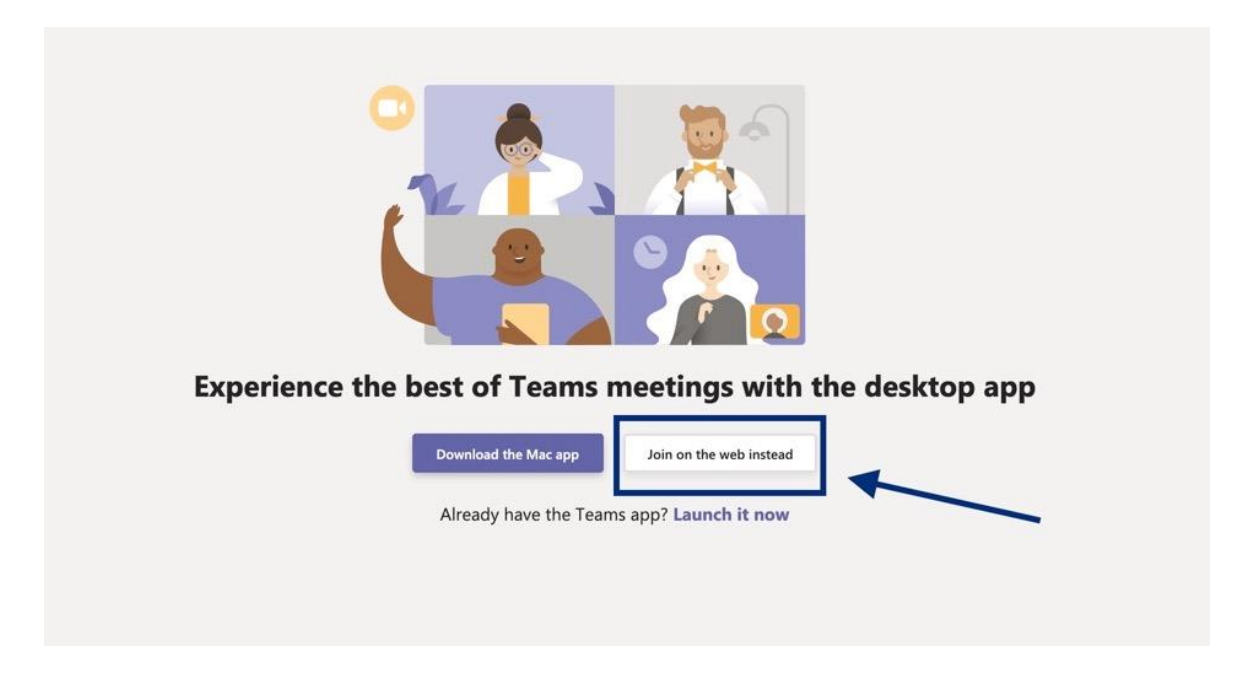

- If this step is done correctly the student will automatically roster in with their Broward Schools name and role.
- Click Join Now

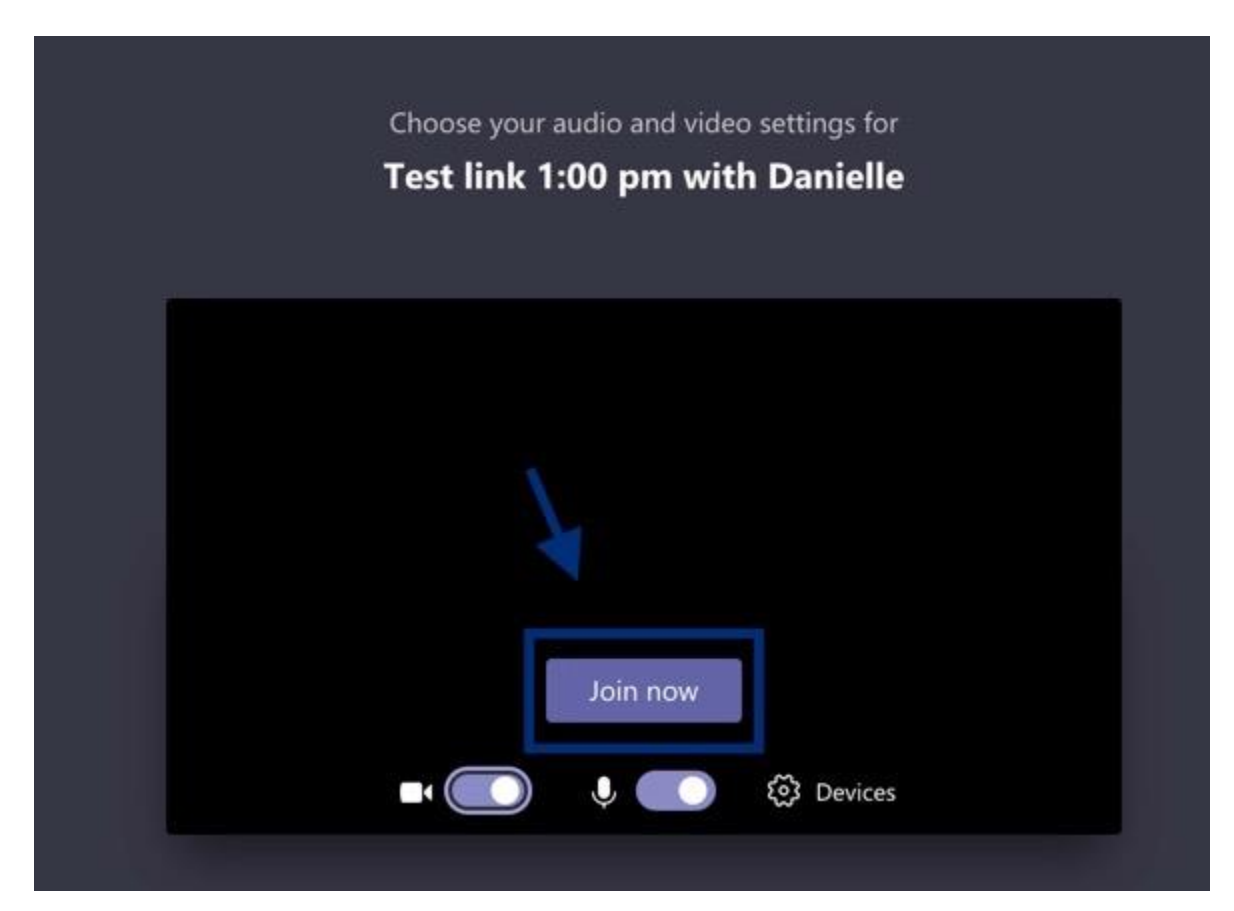